# Wireless Music Center + Station

# WACS57

# Conexión a su PC

# ¿Qué puede hacer con su CD de Instalación en el PC?

- Conecte el Centro WAC5 a su PC o directamente a la red de su hogar, a través del router cableado o a través del punto de acceso inalámbrico
- Gestione su colección musical a través del **Digital Media Manager (DMM)**, que incluye las siguientes posibilidades:
  - Crear y renombrar listas de reproducción/pistas, editar la información sobre las pistas y transferir archivos musicales desde el PC al Centro WAC5
  - Paths para actualizar el servicio Gracenote<sup>®</sup> de reconocimiento de música con la última información sobre el disco
  - Paths y enlace de apoyo para el software DMM y las actualizaciones de firmware del WACS57
- Registro del producto para las actualizaciones

# Requisitos del equipo del PC

- Windows 2000/XP (Uso Particular o Profesional)
- Procesador Pentium III 300MHz o superior
- Adaptador de red Ethernet
- Unidad de CD-ROM
- Espacio libre en el disco duro: 100MB para el software

# ¿Qué más necesitará?

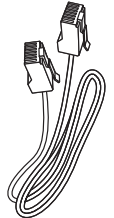

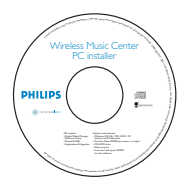

CD de Instalación en el PC Suministrado

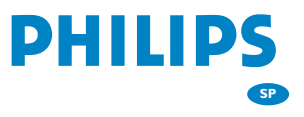

El cable Ethernet suministrado (cable recto)

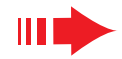

| 1 | En el WACS57:                                                                                                    |                                                                                            |  |  |  |  |
|---|----------------------------------------------------------------------------------------------------|--------------------------------------------------------------------------------------------|--|--|--|--|
|   | Compruebe que ha concluido la conexión Wi-Fi entre d<br>WAC5 y la <b>Estación WAS700</b> (Consulte la <b>Guía de</b><br><b>Rápido</b> , Paso A)          | el <b>Centro</b><br>e Inicio                                                               |  |  |  |  |
| 2 | Compruebe que su <b>Centro WAC5</b> está encendido                                                                                                    |                                                                                            |  |  |  |  |
|   | En su PC o la red PC existente:                                                                                                    |                                                                                            |  |  |  |  |
| 1 | Encienda el PC con los privilegios del administrador                                                                                                    |                                                                                            |  |  |  |  |
| 2 | Cierre todos los programas de software que se estén<br>ejecutando en el ordenador                                                                        |                                                                                            |  |  |  |  |
| 3 | Desactive el servidor de seguridad                                                                                                    |                                                                                            |  |  |  |  |
| 4 | Introduzca el CD de instalación en su PC y seleccione<br>el idioma deseado                                                                               | Philips Music Center and Sta<br>PHILIPS                                                    |  |  |  |  |
| 5 | Pulse <b>Accept</b> (Aceptar) si acepta los términos de la<br>licencia                                                                                   | Welcome     Software     Installation     Manuals and FAQs     Register     About upgrades |  |  |  |  |
| 6 | En la página de <b>Welcome</b> (bienvenida) pulse <b>Next</b><br>(Siguiente) para acceder a la página Software<br>Installation (Instalación de Software) |                                                                                            |  |  |  |  |

Preparación para la instalación

# Seleccione Instalación Rápida o InstalaciónPersonalizada

- Si se trata de la primera configuración, seleccione
   Express Installation (Instalación Rápida). Se instalarán la conexión de PC y DMM
- Para cambiar la opción de instalación o volver a instalar DMM, seleccione Custom Installation (Instalación Personalizada)

| PHILIPS                              |                                                                                                    |  |  |  |  |  |
|--------------------------------------|----------------------------------------------------------------------------------------------------|--|--|--|--|--|
|                                      | Software Installation                                                                                                    |  |  |  |  |  |
| • Welcome                            | Please choose from the following installation options:                                                                                                    |  |  |  |  |  |
| Software     Installation            | •Express Installation                                                                                                    |  |  |  |  |  |
| <ul> <li>Manuals and FAQs</li> </ul> | Set up a connection between your Music Center to your PC directly, or to your existing<br>home network. Philips Digital Media Manager (DMM) will be also installed. |  |  |  |  |  |
| Register                             |                                                                                                    |  |  |  |  |  |
| About upgrades                       | Custom Installation     Choose to change your Music Center's network settings or to install DMM.                                                                    |  |  |  |  |  |

Welcome

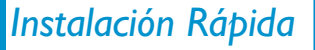

# Instalación Rápida

**Express Installation** proporciona la conexión estándar del **WAC5** al PC. Seleccione la opción de instalación según la red domésti ca existente. **Para una instalación más rápida y sencilla, seleccione Opción 1.** 

# Opción 1: === → 💻

# Conexión directa (Recomendada)

Seleccione esta opción si no tiene una red local en casa, ya sea con cables o inalámbrica.

Haga click para seleccionar Music Center connect to Standalone PC, no LAN/Wireless Network

(Conectar Centro Musical a PC Individual, sin

2 Cuando el asistente de instalación lo requiera, conecte el cable Ethernet proporcionado (cable de conexión directa) al puerto **ETHERNET** del Centro y el orde-

Siga las instrucciones de la pantalla para concluir la

→ La pantalla muestra: "Se ha establecido la conexión

Haga click en **Next** (Siguiente) para iniciar la insta-

→ Al concluir la instalación de DMM, el icono recerá en el escritorio de su ordenador

Conexión LAN/Wireless)

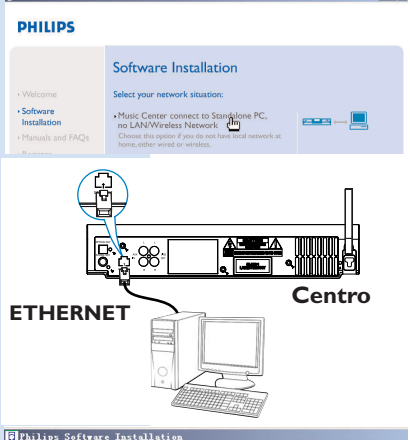

#### PHILIPS

The network settings on your PC have been set to fixed IP.

The connection to your Music Center has been established.

Click Next to continue

#### Consejos:

nador.

Δ

conexión al PC

a su Centro Musical"

lación de **DMM**.

- **Sólo para Opción 1:** Si el ordenador también está conectado a Internet mediante módem XDSL, salga de DMM antes de acceder a Internet.

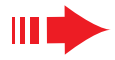

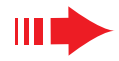

#### Notas:

R

Las opciones 2 y 3 son para usuarios con experiencia en instalaciones inalámbricas.

## **Opción 2:**

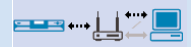

## Conexión inalámbrica

Seleccione esta opción cuando desee conectar el Centro Musical a un Router inalámbrico/Punto de Acceso inalámbrico o una red inalámbrica existente

Compruebe que el router/punto de acceso inalámbrico está funcionando correctamente. Escrica su SSID y también la clave WEP o WPA si está activada en el router/punto de acceso

Haga click para seleccionar **Music Center connect** to **Wireless Network** (Conectar el Centro Musical a la Red Inalámbrica)

Cuando el asistente de instalación lo requiera, conecte el cable Ethernet proporcionado (cable de conexión directa) al puerto **ETHERNET** del Centro y el ordenador

Cuando aparezca la pantalla de la derecha,

- a. Introduzca el SSID que escribió en el **paso 1** anterior
- **b.** En el modo WLAN, haga click en **Infrastructure mode** (Modo de infraestructura)
- c. Introduzca la tecla WEP o WPA que escribió en el paso 1 anterior

Siga las instrucciones de la pantalla para finalizar la conexión al PC.

→ La pantalla muestra: "La configuración WiFi del Centro Musical ha cambiado. ..... "

| PHILIPS                                                                                                    |                                                                                                    |                                                                                                    |                                                                                                    |
|----------------------------------------------------------------------------------------------------|----------------------------------------------------------------------------------------------------|----------------------------------------------------------------------------------------------------|----------------------------------------------------------------------------------------------------|
| Welcome     Software     Insalitation     Manuals and FAQs     Register     About upgrades                                                                                                    | Software Installati<br>Select your network situation<br>• Music Center connect to Se<br>no LANWrieless Network.<br>Choose this option if you do not<br>berne, atthis water of writestar.                            | on<br>:<br>indialone PC,<br>ave local network at<br>indians Network<br>at Music Center<br>ess Point or an existing                          |                                                                                                    |
| ETHERN                                                                                                    | ET                                                                                                    |                                                                                                    | entro                                                                                                    |
| Valles Software Installation<br>Please ents the settings for your<br>press Show current settings for<br>SSID:<br>VLAN Mode<br>© MIXAN Mode<br>© Mixenschuter mode<br>(access points, routen)<br>© Conregely<br>© Conregely<br>© Conservity<br>© Use WPA key<br>C | existing vireless network<br>show current settings know the Music C<br>(peer la peer)<br>WAH security settings<br>Law VEP key Setting 10 digits for<br>sethings<br>Law VEP key 138ka 26 digits for<br>sethings      | enter.<br>Dharmet 11 2<br>(* Obtaini IP addiess<br>(* Obtaini IP addie<br>(* Assign IP addie<br>Last IP addie<br>Last IP addie<br>Subnet me | Show current settings           Image: Show current settings           test submatically<br>test manually<br>set disease in reconsury)           at           0         0           at           0         0                                                                                                    |
| WEP Keys<br>Activate the Trans<br>Key 1:<br>(For Key 2:<br>(For Key 1 to Key<br>(WPA Key only all<br>Exit                                                                                                    | aik key: @ 1 @ 2 @ 3 @ 4.                                                                                                    | ay 3<br>ay 4.<br>F"']                                                                                                    | ( Nest2                                                                                                    |
| Philips Software In<br>The WiFi sett<br>To apply the I<br>do the followi<br>a) In Music C<br>select St<br>b) In Music S<br>select Tim                                                                                                    | stallation<br>ings of Music Center have<br>sever settings on the Music<br>og to let the Center and the<br>enter's HD mode, press M<br>ation Mgnt' >> 'Add New S<br>station's AUX mode, press N<br>stallation Mode'. | been changed.<br>Center and the St<br>Station(s) enter I<br>ENU and<br>tation".<br>/IENU and                                                | The second second secon |

## Consejos:

- Para un mejor funcionamiento de la red y una mayor seguridad, se recomienda utilizar la encriptación de la clave WEP.
- En Infrastructure mode (Modo de Infraestructura), el Canal es asignado automáticamente por el router/punto de acceso.
- Para la cambiar el Canal (Channel), introduzca el SSID del acceso inalámbrico y seleccione
   Ad-hoc mode en el paso 4a and 4b anterior.

## Instalación Rápida

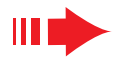

Para aplicar la nueva configuración en WACS57, deberá permitir que el Centro y la Estación entren en **Modo instal.** 

#### En el Centro:

- a. Seleccion la fuente **HD**
- **b.** Mantenga pulsado **STOP MENU** en el aparato
- c. Use los mandos de navegación ▲ o ▼ y ▶ para entrar en el menú Gestión emisoras

d. En el menú Gestión emisoras, use los mandos de navegación ▲ o ▼ y ▶ para seleccionar Añadir nuevas emis.

#### En la Estación:

- a. Seleccion la fuente AUX
- b. Pulse **MENU**
- c. Use los mandos de navegación ▲ o ▼ y ▶ para seleccionar Modo instal.

#### En el Centro:

Pulse **STOP • MENU/** para salir de **Modo instal.** cuando el Centro haya encontrado todas las estaciones

Haga click en **Next** (Siguiente) para iniciar la instalación de **DMM** 

→ Al concluir la instalación de **DMM**, el icono **b** aparecerá en el escritorio de su ordenador

Desconecte el cable Ethernet suministrado desde el PC al Centro, y después, conecte su PC al router/punto de acceso inalámbrico

# Opción 3: ===→==→

## Conexión cableada

Seleccione esta opción cuando desee conectar el Centro Musical a una red cableada existente con el router cableado

Compruebe que el router cableado funciona correctamente y active su DHCP

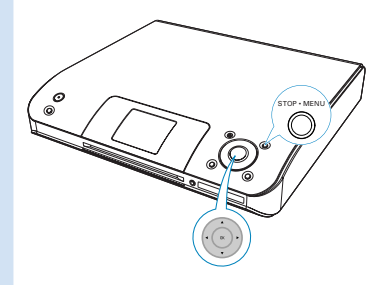

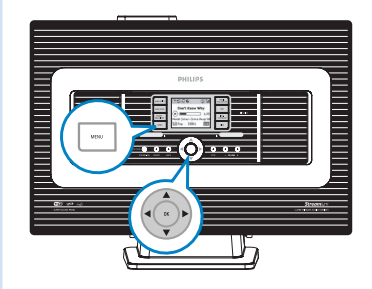

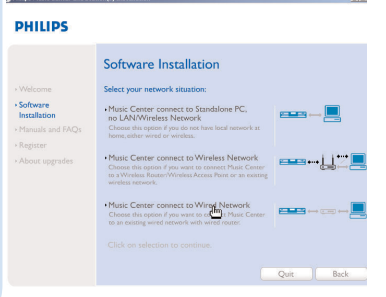

## Instalación Rápida

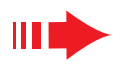

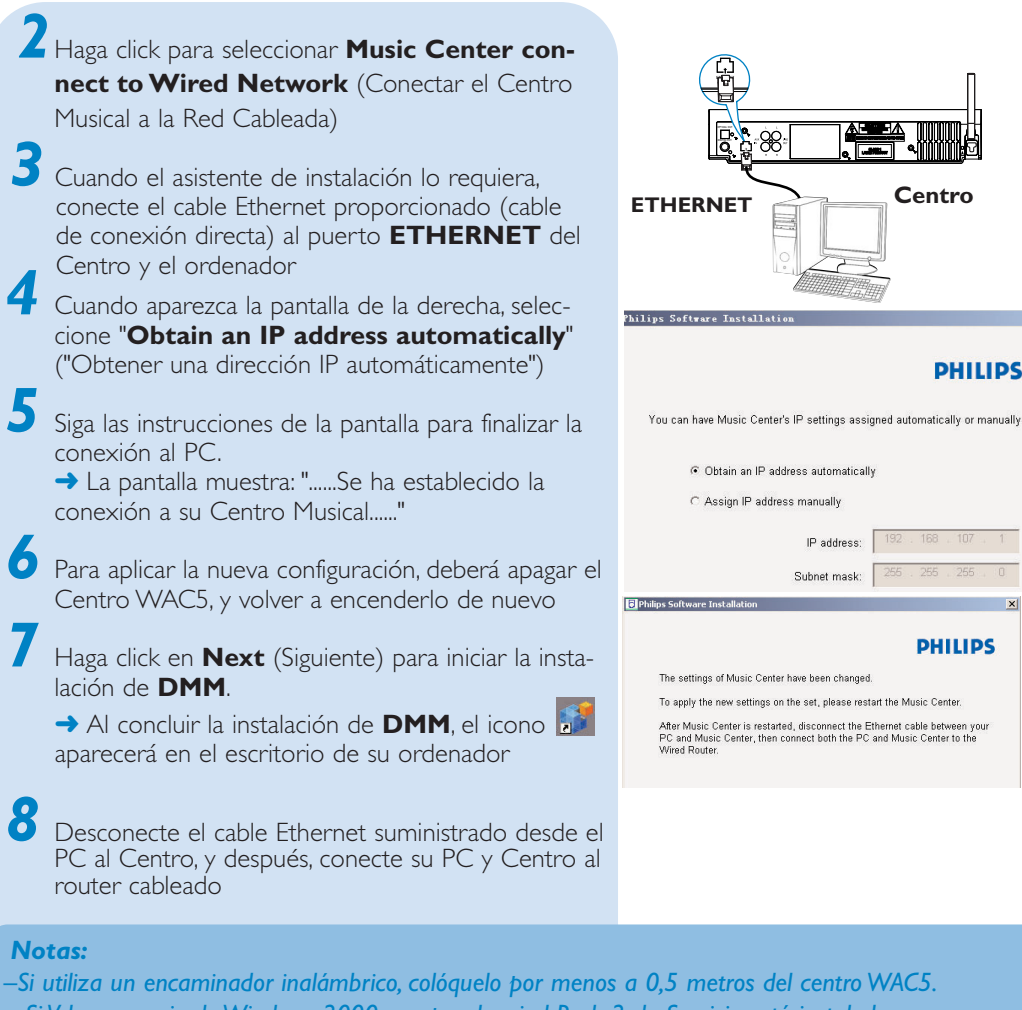

- Si Vd. es usuario de Windows 2000, compruebe si el Pack 2 de Servicio está instalado.
- Si ha instalado más de un adaptador de red al PC, seleccione el adaptador de la red del PC que conecta el Centro a través del cable Ethernet suministrado.
- Si añade un adaptador de red al PC o lo elimina del mismo, debe volver a instalar la conexión de PC. Siga los pasos

| More than one network adapter on your PC have been found.<br>Please select the Wired network adapter where you have the Music Center connected to th |                         |                                             |  |  |  |  |  |
|----------------------------------------------------------------------------------------------------|-------------------------|---------------------------------------------|--|--|--|--|--|
| Number                                                                                                    | Name                    | Adapter                                     |  |  |  |  |  |
| 1                                                                                                    | Local Area Connection   | 3Com 3C920 Integrated Fast Ethernet Control |  |  |  |  |  |
| 2                                                                                                    | Local Area Connection 2 | VIA Compatable Fast Ethernet Adapter        |  |  |  |  |  |

- descritos en Instalación Personalizada: Cambiar la Configuración de la Red.
- En la Opción 3: Conexión cableada, evite asignar manualmente la dirección IP como: Dirección IP: 169.254.xxx. yyy; Máscara de subred: 255.255.0.0. Esta dirección IP provocaría un conflicto con la red WiFi del Centro y la Estación WACS57, desactivando el puerto Ethernet del Centro. Para reactivar el puerto Ethernet desactivado, reinicie su Centro WAC5 (consulte el Capítulo **Reiniciar** del **Manual del usuario**).

## Instalación DMM/Personalizada

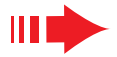

# Digital Media Manager (DMM)

**Digital Media Manager (DMM)** permite al ordenador funcionar con el centro WAC5.

Desactive el servidor de seguridad

Haga doble click en 🚺 del escritorio de su ordenador para ejecutar el DMM

La primera vez que ejecute DMM, especifique sus carpetas musicales en el PC

- → Los archivos musicales de las carpetas se importan en DMM
- La próxima vez que ejecute DMM, DMM buscará en las carpetas y automáticamente actualizará su colección de música en el PC

4 Para conocer mejor el DMM, haga click en Help
 → Digital Media Manager Help

## ;IMPORTANTE!

 - Si se produce un fallo de alimentación próximos a la transferencia de música del ordenador al centro, se perderá toda la música transferida. Cambie el centro a modo de ECO POWER (modo de ahorro de energía) antes de desenchufar el cable de alimentación presentacion

de la toma.

# Instalación Personalizada

Para cambiar la opción de instalación o volver a instalar **DMM**, seleccione **Custom Installation** (*Instalación* Personalizada).

#### Cambiar la Configuración de la Red

Recupere la configuración de fábrica del Centro WAC5 (consulte el Capítulo **Reiniciar** en el **Manual del usuario**)

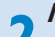

Seleccione la nueva opción de instalación

Siga los pasos de las opciones **1**, **2** o **3** anteriores de **Instalación Rápida** 

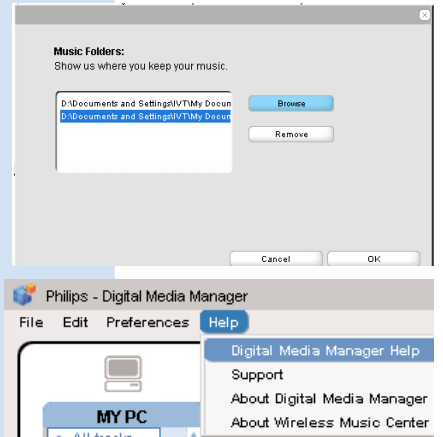

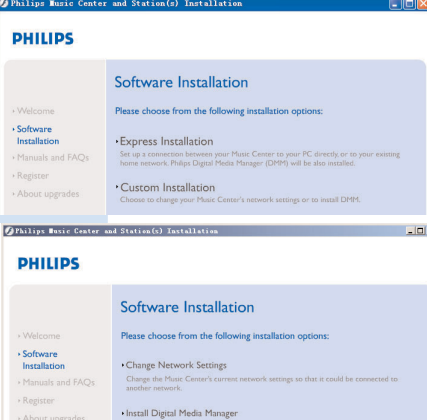

# Glosario

**Punto de acceso:** centro de comunicación para la conexión entre un dispositivo inalámbrico y un LAN cableado

**Modo Ad-hoc:** una estructura de la red donde los dispositivos se comunican entre ellos directamente, sin punto de acceso.

**DHCP:** representa Dynamic Host Configuration Protocol (Protocolo para la Configuración Dinámica de Servidores). Es un protocolo para la asignación de direcciones IP dinámicas a los dispositivos de una red.

**Modo de infraestructura:** una estructura de la red donde los dispositivos se comunican entre ellos a través de un punto de acceso

Dirección IP: identificador del ordenador o dispositivo en una red TCP/IP

**SSID:** representa Service Set Identifier (Identificador de Conjunto de Servicio). Se debe utilizar el mismo SSID en todos los puntos de acceso y todos los dispositivos si intenta conectarlos a un WLAN específico.

Máscara de Subred: Sirve para decidir a qué subred pertenece una dirección IP

**WEP:** representa Wired Equivalent Privacy (Privacidad Equivalente a Cableado). Es un protocolo de seguridad para las redes locales inalámbricas

**WLAN:** representa Wireless Local Area Network (Red Local Inalámbrica). En este tipo de red, se utilizan ondas de radio de alta frecuencia para la comunicación

**WPA:** representa Wi-Fi Protected Access (Acceso Wi-Fi Protegido). Es una conexión inalámbrica estándar destinada a mejorar las prestaciones de seguridad de WEP. Funciona con los productos Wi-Fi con activación-WEP. Gracenote y CDDB son marcas registradas de Gracenote. El logo y el logotipo de Gracenote, y el logo "Powered by Gracenote" son marcas registradas de Gracenote.

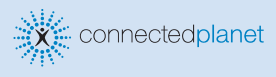

### ¿Necesita ayuda?

Online Diríjase a www.philips.com/support

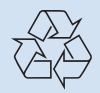

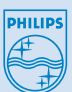

2006 © Koninklijie Philips Electronics N.V. All rights reserved. 3141 075 21181 SP www.philips.com

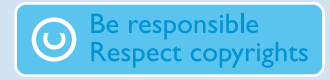